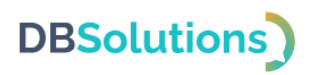

# Инструкция по установке

# Программного продукта DBS Launcher

Общества с ограниченной ответственностью «ДБС»

2024

## DBSolutions)

#### Содержание

| 1. | Вв           | едение3                                                            |
|----|--------------|--------------------------------------------------------------------|
|    | 1.1.         | Содержание документа                                               |
|    | 1.2.         | О программном продукте                                             |
|    | 1.3.         | Требования3                                                        |
| 2. | Pe           | дактор конфигураций4                                               |
|    | 2.1.         | Установка Редактора конфигураций4                                  |
|    | На           | стройка файлового хранилища дистрибутивов4                         |
|    | Ma           | астер установки Редактора конфигураций5                            |
|    | 2.2.         | Запуск Редактора конфигураций8                                     |
|    | 2.3.         | Параметры доступа8                                                 |
| 3. | По           | льзовательское приложение9                                         |
|    | 3.1.         | Первичная установка пользовательского приложения администратором9  |
|    | 3.2.<br>прил | Автоматическая централизованная установка пользовательского ожения |
|    | 3.3.         | Запуск пользовательского приложения 12                             |
|    | 3.4.         | Вход 12                                                            |
| 4. | Уд           | аление                                                             |

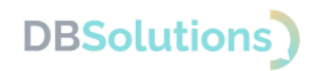

#### 1. Введение

#### 1.1. Содержание документа

Инструкция по установке экземпляра программного обеспечения DBS Launcher, предоставленного для проведения экспертной проверки, содержит описание действий по установке и настройке ПО, включая требования к системе.

#### 1.2. О программном продукте

Программа для ЭВМ DBS Launcher предназначена для обеспечения доступа корпоративных пользователей к опубликованным администратором приложениям в соответствии с группами доступа Active Directory.

Снижает нагрузку на техническую поддержку, позволяя пользователю самостоятельно запускать доступные приложения в два клика из единого источника.

Область применения: системное администрирование.

Программный продукт предоставляет два визуальных интерфейса: пользователя и администратора.

Интерфейс пользователя (пользовательское приложение DBS Launcher) предназначен для самостоятельного запуска приложений пользователем в два клика из единого источника.

Интерфейс администратора – Редактор конфигураций: предназначен для настройки и публикации приложений, разграничения и контроля прав доступа пользователей, выбора пути к хранилищу файлов (файловому хранилищу дистрибутивов).

#### 1.3. Требования

Компьютеры пользователей должны быть объединены в локальную сеть для обеспечения доступа к файловому хранилищу дистрибутивов.

Операционная система: Microsoft Windows версии 8 и старше.

Платформа .NET 7.0 Desktop Runtime (v7.0.20 или старше): должна быть установлена на компьютере клиента: как администратора, так и корпоративных пользователей.

Для корректной работы администратора в Редакторе конфигураций необходимы:

• Active Directory: источник данных о правах доступа корпоративных пользователей к опубликованным приложениям.

• базовые навыки системного администрирования;

• образование либо дополнительная подготовка в области информационных технологий.

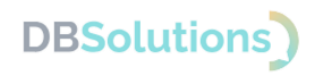

### 2. Редактор конфигураций

#### 2.1. Установка Редактора конфигураций

Дистрибутивы Редактора конфигураций и Пользовательского приложения DBS Launcher упакованы в zip-архив, защищенный паролем, и размещены на странице Программного продукта DBS Launcher: <u>https://dbs-tech.ru/products/dbs-launcher</u>.

Для установки Программного продукта необходимо:

1. скачать zip-архив,

2. распаковать его, введя пароль, и сохранить содержимое архива на компьютере администратора,

3. создать сетевую папку для размещения файлового хранилища,

4. запустить мастер установки Редактора конфигураций DBS Launcher,

5. запустить мастер установки пользовательского приложения DBS Launcher.

Пароль для распаковки направляется по электронной почте, указанной в Договоре простой лицензии, в течение 1 (одного) рабочего дня с момента оплаты.

| И   | звлечь в                    |         |          |                        |               |  |  |
|-----|-----------------------------|---------|----------|------------------------|---------------|--|--|
| > D | DBSLauncher.zip v           | Ö       | ,О По    | иск: DBSLauncher.zip   |               |  |  |
|     | ^ Имя                       |         |          | Тип                    | Сжатый размер |  |  |
| *   | 👘 DBSLauncherConfigurationE | ditorSe | etup.msi | Пакет установщика Wind | 284 КБ        |  |  |
|     | 🚏 DBSLauncherSetup.msi      |         |          | Пакет установщика Wind | 272 КБ        |  |  |
| 1   | ReadMe.txt                  |         |          | Текстовый документ     | 1 КБ          |  |  |
| *   |                             |         |          |                        |               |  |  |

Рисунок 1. Установочные файлы DBS Launcher

#### Настройка файлового хранилища дистрибутивов

Перед запуском мастера установки выберите место хранилища дистрибутивов приложений: создайте на компьютере администратора сетевую папку и откройте доступ к ней. На рисунке ниже хранилищу присвоено имя test storage.

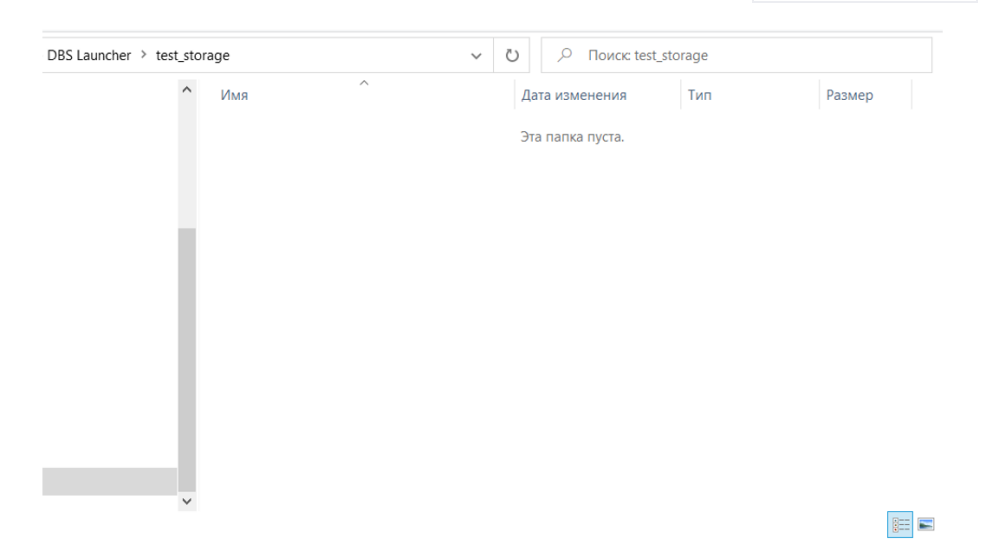

Рисунок 2. Хранилище Создайте сетевую папку, присвойте название, откройте общий доступ

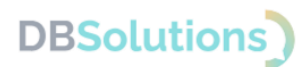

#### Мастер установки Редактора конфигураций

Mactep установки Редактора конфигураций запускается двойным кликом левой клавишей мыши по файлу DBSLauncherConfigurationEditorSetup.msi.

5 шагов Мастера установки Редактора конфигураций проиллюстрированы ниже.

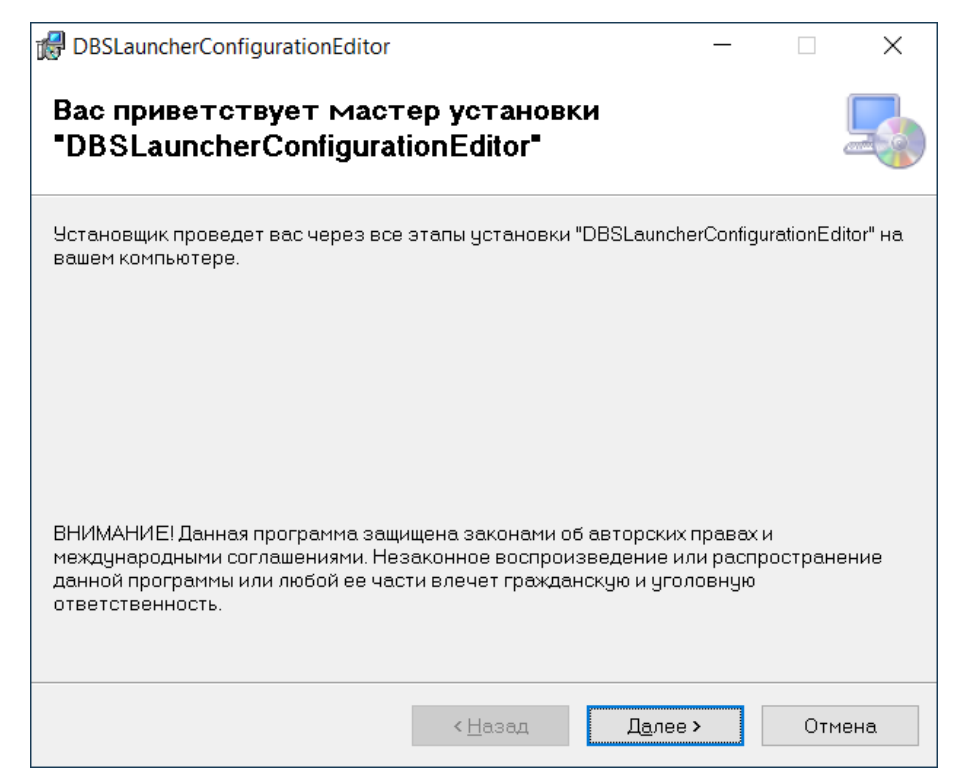

Рисунок 3. Мастер установки Редактора конфигураций

| BSLauncherConfigurationEditor                                                                                      |                    | _           |                | ×     |
|----------------------------------------------------------------------------------------------------|--------------------|-------------|----------------|-------|
| Выбор папки для установки                                                                                          |                    |             |                |       |
| Установщик установит "DBSLauncherConfigurationEditor" в сли                                                        | едующую            | палк        | y.             |       |
| Чтобы воспользоваться данной папкой, нажмите кнопку "Да<br>введите нужный путь или выберите ее, нажав кнопку "Обзо | алее". Чті<br>ор". | обы сі      | ченить па      | апку, |
| Папка:                                                                                                    |                    |             |                |       |
| C\Program Files (x86)\DBS\DBSLauncherConfigurationEditor\                                                          |                    |             | О <u>б</u> зор |       |
|                                                                                                    | [                  | <u>M</u> eo | сто на ди      | CK8X  |
| Установить "DBSLauncherConfigurationEditor" только для ме<br>использует этот компьютер:                            | еня или д          | ля все      | ех, кто        |       |
| Для всех                                                                                                    |                    |             |                |       |
| О <u>г</u> олько для меня                                                                                          |                    |             |                |       |
| < <u>Н</u> азад                                                                                                    | Д <u>а</u> лее >   |             | Отм            | эна   |

Рисунок 4. Выбор папки для установки Редактора конфигураций: путь по умолчанию

### DBSolutions)

| BSLauncherConfigurationEditor                                                                                                    | —                  |                  | ×     |
|----------------------------------------------------------------------------------------------------|--------------------|------------------|-------|
| Выбор папки для установки                                                                                                    |                    |                  | 5     |
| Установщик установит "DBSLauncherConfigurationEditor" в следующу<br>Чтобы воспользоваться данной папкой, нажмите кнопку "Далее", ч<br>введите нужный путь или выберите ее, нажав кнопку "Обзор".<br>Папка: | ую папн<br>Ітобы с | ку.<br>:менить г | алку, |
|                                                                                                    |                    | О <u>б</u> зор   |       |
| ,                                                                                                    | Me                 | сто на ди        | исках |
| Установить "DBSLauncherConfigurationEditor" только для меня или<br>использует этот компьютер:                                                                                                    | для вс             | ех, кто          |       |
| Одля все <u>х</u>                                                                                                    |                    |                  |       |
| О только для меня                                                                                                    |                    |                  |       |
| < <u>Н</u> азад Д <u>а</u> лее                                                                                                    | >                  | лтО              | 1ена  |

Рисунок 5. Выбор папки для установки Редактора конфигураций: возможности

Определите адрес файлового хранилища дистрибутивов приложений и укажите путь к нему.

| BSLauncherConfigurationEditor                 | _ |     | ×    |
|-----------------------------------------------|---|-----|------|
| Хранилище файлов                              |   |     | -    |
| Адрес файлового хранилища                     |   |     |      |
| Адрес файлового хранилища дистрибутивов:<br>Г |   |     |      |
|                                               |   |     |      |
|                                               |   |     |      |
|                                               |   |     |      |
|                                               |   |     |      |
|                                               |   |     |      |
|                                               |   |     |      |
| < <u>Н</u> азад Д <u>а</u> лее                | > | iτO | чена |

Рисунок 6. Выбор адреса Хранилища

При указании адреса файлового хранилища дистрибутивов конфигурационный файл config.xml загрузится автоматически.

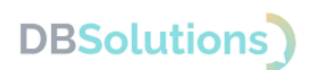

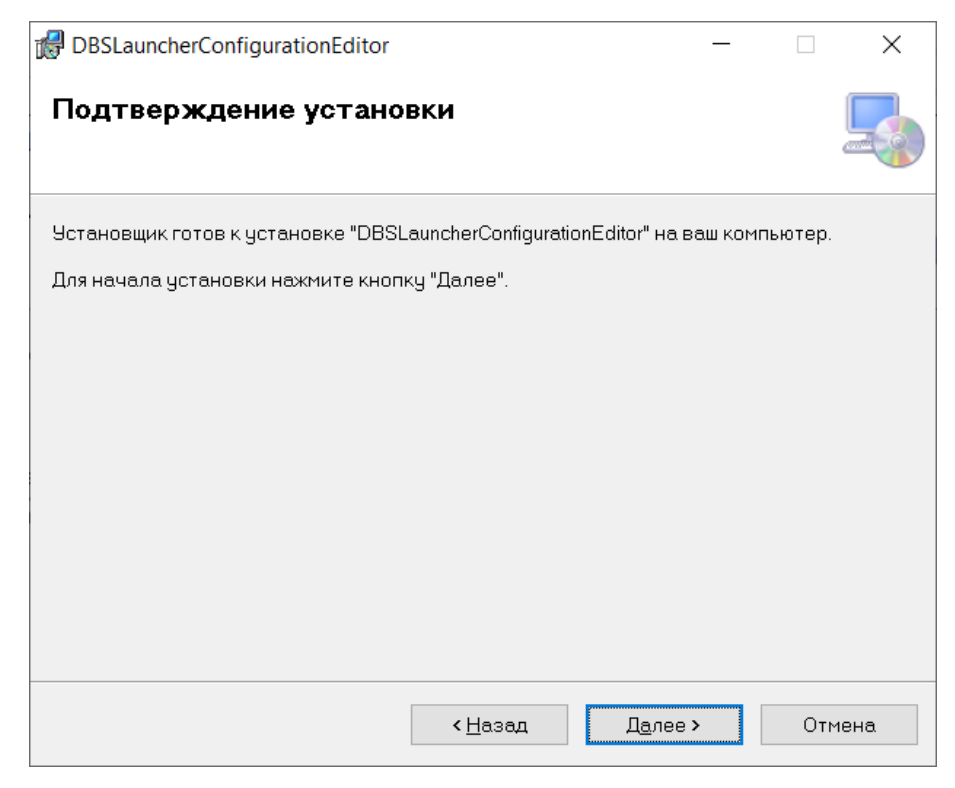

Рисунок 7. Подтверждение установки Редактора конфигураций

Разрешите приложению вносить изменения на вашем устройстве.

| BSLauncherConfigurationEditor                                               | _     |         | ×       |
|-----------------------------------------------------------------------------|-------|---------|---------|
| Установка завершена                                                         |       |         |         |
| Продукт "DBSLauncherConfigurationEditor" успешно установлен.                |       |         |         |
| Для выхода нажмите кнопку "Закрыть".                                        |       |         |         |
|                                                                             |       |         |         |
|                                                                             |       |         |         |
|                                                                             |       |         |         |
|                                                                             |       |         |         |
|                                                                             |       |         |         |
| Воспользуйтесь Windows Update с целью проверки наличия важных<br>Framework. | обнов | лений д | ля .NET |
| < <u>Н</u> азад <u>З</u> акрыт                                              | ь     | ИтО     | 1ена.   |

Рисунок 8. Сообщение об успешной установке Редактора конфигураций

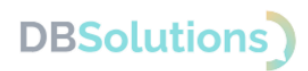

### 2.2. Запуск Редактора конфигураций

Редактор конфигураций, как и пользовательское приложение, запускается двойным кликом левой клавишей мыши по ярлыку на рабочем столе.

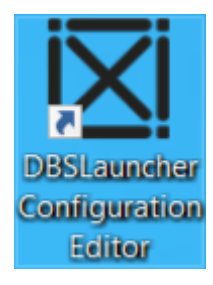

#### Рисунок 9. Ярлык на рабочем столе для запуска Редактора конфигураций

#### 2.3. Параметры доступа

Для разграничения доступа корпоративных пользователей к опубликованным администратором приложениям используются группы доступа Active Directory.

При настройке стороннего приложения для запуска корпоративными пользователями в Редакторе конфигураций DBS Launcher Администратор:

- 1. задает параметры публикуемого приложения,
- 2. выбирает группы доступа пользователей
- 3. публикует приложение.

После публикации приложение доступно корпоративным пользователям: отображается в списке запуска пользовательского интерфейса DBS Launcher.

Администратор определяет параметры доступа при настройке и развертывании согласно Руководству по работе с Программным продуктом DBS Launcher.

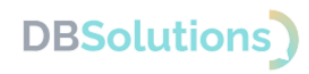

### 3. Пользовательское приложение

# 3.1. Первичная установка пользовательского приложения администратором

Для установки пользовательского приложения DBS Launcher необходимо скачать дистрибутив с сайта DBS Launcher, как описано в разделе 2.1 «Установка Редактора конфигураций».

Mactep установки пользовательского приложения DBS Launcher запускается двойным кликом левой клавишей мыши по файлу DBSLauncherSetup.msi.

5 шагов Мастера установки пользовательского приложения DBS Launcher проиллюстрированы ниже.

| 🕼 DBSLauncher                                                                                                    | _                           |                | ×    |
|----------------------------------------------------------------------------------------------------|-----------------------------|----------------|------|
| Bac приветствует мастер установки<br>"DBSLauncher"                                                                                                    |                             |                |      |
| Установщик проведет вас через все этапы установки "DBSLaunch<br>компьютере.                                                                                                    | ег" на в                    | ашем           |      |
| ВНИМАНИЕ! Данная программа защищена законами об авторских<br>международными соглашениями. Незаконное воспроизведение и<br>данной программы или любой ее части влечет гражданскую и уго.<br>ответственность. | правах<br>ли расп<br>повную | (и<br>іростран | ение |
| < <u>Н</u> азад Далее                                                                                                    | >                           | ттО            | чена |

Рисунок 10. Мастер установки пользовательского приложения

## DBSolutions)

| 🛃 DBSLauncher                                                                                                    | _       |                | ×     |
|----------------------------------------------------------------------------------------------------|---------|----------------|-------|
| Выбор папки для установки                                                                                                  |         |                | -     |
| Установщик установит "DBSLauncher" в следующую папку.                                                                      | Irodus  |                |       |
| чтовы воспользоваться данной папкой, нажмите кнопку "Далее".<br>введите нужный путь или выберите ее, нажав кнопку "Обзор". | 1100610 | мениты         | апку, |
| Палка:                                                                                                    |         |                |       |
| C\Program Files (x86)\DBS\DBSLauncher\                                                                                     |         | О <u>б</u> зор |       |
|                                                                                                    | Me      | сто на ди      | исках |
| Установить "DBSLauncher" только для меня или для всех, кто исп<br>компьютер:                                               | ользуе  | ет этот        |       |
| Одля всех                                                                                                    |         |                |       |
| О <u>т</u> олько для меня                                                                                                  |         |                |       |
| < <u>Н</u> азад Д <u>а</u> лее                                                                                             | >       | άτΟ            | 1ена  |

Рисунок 11. Выбор папки для установки пользовательского приложения: путь по умолчанию

Папку для установки, предложенную по умолчанию, можно изменить.

| PBSI auncher                                                                                                    | _          |                | Х      |
|----------------------------------------------------------------------------------------------------|------------|----------------|--------|
|                                                                                                    |            |                |        |
| Выбор папки для установки                                                                                                    |            |                | -      |
| Установщик установит "DBSLauncher" в следующую папку.                                                                        |            |                |        |
| Чтобы воспользоваться данной папкой, нажмите кнопку "Далее". Ч<br>введите нужный путь или выберите ее, нажав кнопку "Обзор". | тобы с     | менить г       | тапку, |
| Папка:                                                                                                    |            |                |        |
|                                                                                                    |            | О <u>б</u> зор |        |
|                                                                                                    | <u>M</u> e | сто на ді      | исках  |
| Установить "DBSLauncher" только для меня или для всех, кто испо<br>компьютер:<br>Одля всех<br>Отолько для меня               | льзуе      | т этот         |        |
|                                                                                                    |            |                |        |
| < <u>Н</u> азад Д <u>а</u> лее >                                                                                             |            | то             | мена   |

Рисунок 12. Папку для установки, предложенную по умолчанию, можно изменить

Укажите сетевой адрес хранилища дистрибутивов, выбранный при установке Редактора конфигураций DBS Launcher (раздел 2.1 Установка Редактора конфигураций).

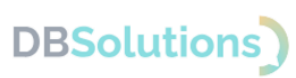

| 🕡 DBSLauncher                      |              |         | - |     | ×     |
|------------------------------------|--------------|---------|---|-----|-------|
| Расположение дистриб               | утивов       |         |   |     |       |
| Укажите сетевой адрес хранилища ди | истрибутивов |         |   |     |       |
| Сетевой путь:                      |              |         |   |     |       |
|                                    |              |         |   |     |       |
|                                    |              |         |   |     |       |
|                                    | < Назад      | Далее > |   | ттО | чена. |

Рисунок 13. Укажите сетевой адрес хранилища дистрибутивов

Важно указать тот же сетевой адрес хранилища дистрибутивов, что и при установке Редактора конфигураций.

| 🔀 DBSLauncher                       |                   |           | _ |     | ×   |
|-------------------------------------|-------------------|-----------|---|-----|-----|
| Подтверждение установ               | ки                |           |   |     |     |
| Установщик готов к установке "DBSLa | uncher" на ваш ко | омпьютер. |   |     |     |
| Для начала установки нажмите кнопку | у "Далее".        |           |   |     |     |
|                                     |                   |           |   |     |     |
|                                     |                   |           |   |     |     |
|                                     |                   |           |   |     |     |
|                                     |                   |           |   |     |     |
| [                                   | < Назад           | Далее >   |   | Отм | ена |

Рисунок 14. Подтверждение установки пользовательского приложения

Разрешите приложению вносить изменения на вашем устройстве.

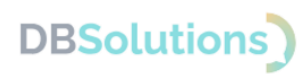

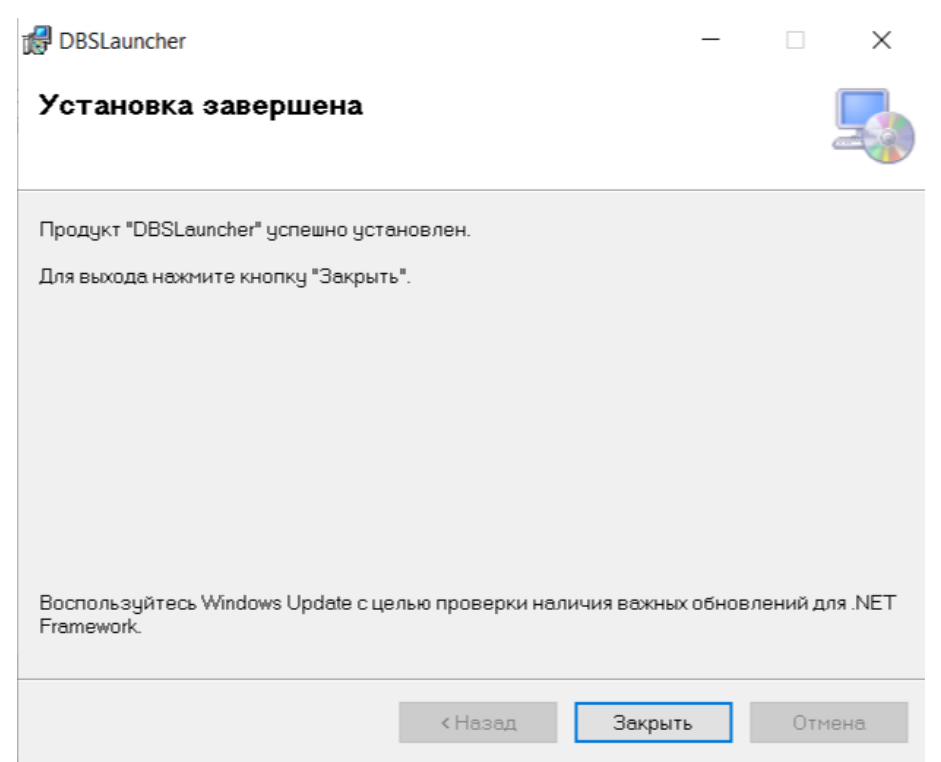

Рисунок 15. Сообщение об успешной установке пользовательского приложения

# 3.2. Автоматическая централизованная установка пользовательского приложения

Администратор настраивает автоматическую централизованную установку пользовательского приложения DBS Launcher корпоративным пользователям, указывая соответствующий параметр файла DBSLauncherSetup.msi, на шаге «Расположение дистрибутивов».

Технология описана на официальном сайте поставщика<sup>1</sup>.

#### 3.3. Запуск пользовательского приложения

Пользовательское приложение запускается двойным кликом левой клавишей мыши по ярлыку на рабочем столе.

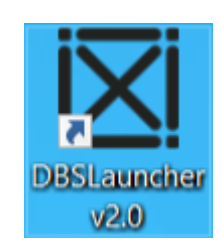

#### Рисунок 16. Ярлык пользовательского приложения на рабочем столе

#### 3.4. Вход

Пользовательское приложение не требует ввода данных для доступа.

<sup>&</sup>lt;sup>1</sup> https://learn.microsoft.com/ru-ru/troubleshoot/windows-server/group-policy/use-group-policy-to-install-software

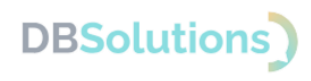

### 4. Удаление

При необходимости удаления DBS Launcher используйте стандартные средства MS Windows для удаления Редактора конфигураций и Пользовательского приложения: Параметры/ Установка и удаление программ.